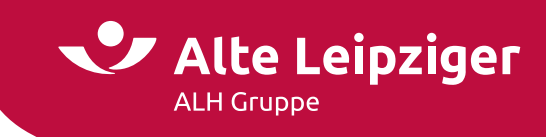

Geschäftspartner | Leitfaden Portfolio-Planer | Juli 2024

# Leitfaden Portfolio-Planer

## Ihr "Portfolio-Planer"

Sie möchten sich ein individuelles Portfolio zusammenstellen und die Wertentwicklung analysieren und vergleichen? Aus der Alte Leipziger Fondsauswahl können Sie sich ein auf Sie individuell zugeschnittenes Portfolio anlegen.

In Zusammenarbeit mit cleversoft GmbH haben wir einen exklusiven <u>"Portfolio-Planer</u>" für Sie konzipiert.

#### Welche Funktion bietet der "Portfolio-Planer"?

Stellen Sie sich aus der Alte Leipziger Fondsauswahl ein individuelles Portfolio zusammen und generieren Sie dafür ein eigenes Portfolio-Factsheet. Sie haben die Möglichkeit Kennzahlen zu analysieren und angelegte Portfolios miteinander zu vergleichen.

**Die Besonderheit:** Sie können sich Einzelfonds-Factsheets anzeigen lassen sowie ein übersichtliches Factsheet zum Portfolio erzeugen.

#### Wo finden Sie unseren "Portfolio-Planer"?

Unter <u>www.alte-leipziger-fonds.de</u> oder über "E@SY WEB Leben" gehen Sie unter Tools auf unseren "Fonds-Finder".

#### Die Anmeldung

Melden Sie sich an, um alle Funktionen des "Portfolio-Planers" zu nutzen und alle Daten zu speichern.

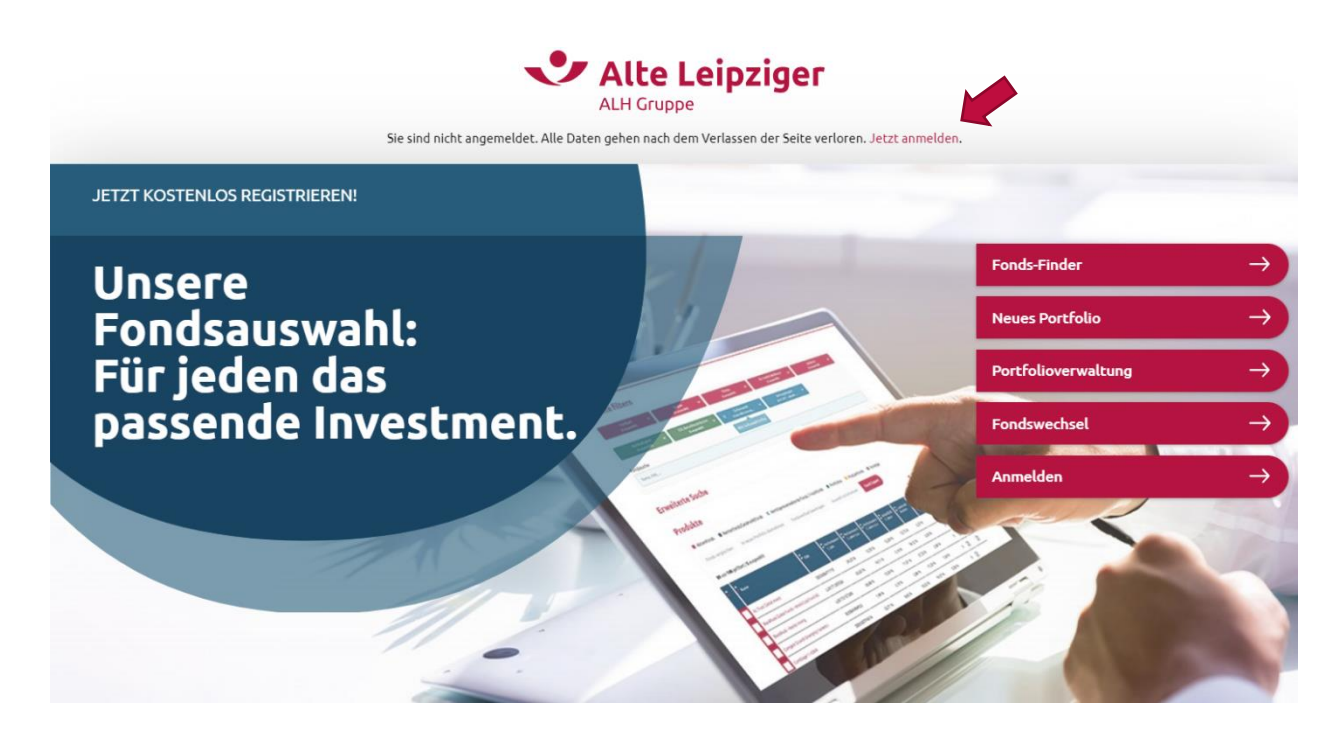

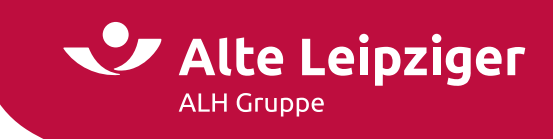

Selbstverständlich können Sie den "Portfolio-Planer" auch nutzen, ohne sich anzumelden. Bitte beachten Sie, dass dann bei Verlassen der Seite alle Daten gelöscht werden.

Sie haben noch keinen Account? Sie können sich jederzeit kostenlos registrieren.

| E-Mail-Adresse                     |                  |
|------------------------------------|------------------|
| Passwort                           |                  |
|                                    |                  |
| Passwort bestätigen                |                  |
| Vorname                            |                  |
|                                    |                  |
| Nachname                           |                  |
| Ich verwende diesen Account<br>als | Makler           |
|                                    | Vermittler       |
|                                    | Kunde            |
|                                    | Sonstiger Nutzer |
|                                    |                  |
|                                    | Registrieren     |
|                                    |                  |
|                                    |                  |

#### **Neues Portfolio anlegen**

#### 1. Fondsauswahl

Wählen Sie unter "Fondsauswahl ändern" die Fonds für Ihr individuelles Portfolio aus. Zudem haben Sie die Möglichkeit ein "Rebalancing" zu hinterlegen und einen "Portfolionamen" festzulegen.

In diesem Schritt können Sie sich zudem die Factsheets der Fonds ansehen, indem Sie auf den jeweiligen Fonds klicken. Das Factsheet wird individuell für jedes Portfolio berechnet und von cleversoft zur Verfügung gestellt.

| Portfolioname                                 | Rebalancing              |                       |        | 0  | Fonds-Finder |                                             |  |  |
|-----------------------------------------------|--------------------------|-----------------------|--------|----|--------------|---------------------------------------------|--|--|
| Bitte wählen Sie einen Namen                  | Kein Rebalancing 🗸       |                       |        |    |              | Portfolioübersicht                          |  |  |
| Aufgelegt am                                  |                          |                       |        |    |              | Fondsauswahl                                |  |  |
| Bitte auswählen                               |                          |                       |        |    | c            | Analyse                                     |  |  |
|                                               |                          |                       |        |    |              | ] Vergleich                                 |  |  |
| ortfolio                                      |                          |                       | ٥      | 10 |              |                                             |  |  |
| Fonds / ISIN                                  | Risikoindikator<br>(SRI) | Perf. 3 Jahre<br>p.a. | Anteil |    |              | <ul> <li>Neues Portfolio anlegen</li> </ul> |  |  |
| UBS (Irl) ETF – MSCI World ETF<br>E00BD4TXV59 | 4                        | 9,99 %                | 50 %   | 1  |              |                                             |  |  |
| Shares Core MSCI Europe<br>E00B4K48X80        | 4                        | 8,44 %                | 50 %   | Ū  |              |                                             |  |  |
|                                               |                          |                       | 100 %  |    |              |                                             |  |  |

Der Anteil der gewählten Fonds lässt sich einfach ändern. Zudem kann ein Fonds aus dem Portfolio wieder gelöscht werden. Mit "Portfolio speichern" gelangen Sie zu Ihrer Portfolioübersicht.

2/5

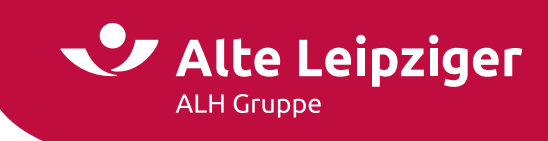

#### 2. Die Analyse

Über "Portfolio speichern und analysieren" starten Sie direkt die Analyse des Portfolios. Nutzen Sie die Analyse für einen detaillierten Überblick über das erstellte Portfolio. Im Diagramm lässt sich der Kursverlauf für den gewünschten Zeitraum darstellen.

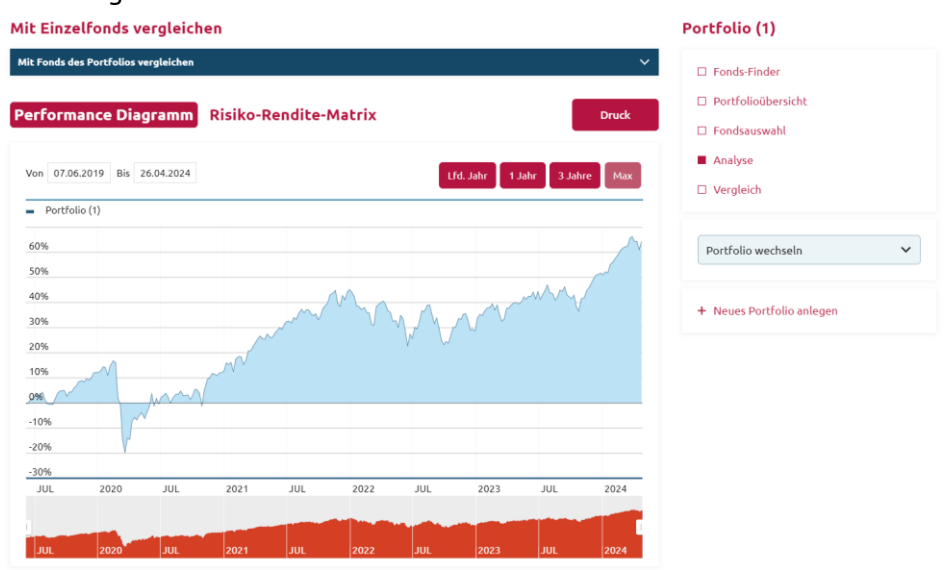

### Performance und Kennzahlen

In diesen Tabellen erhalten Sie die Informationen zur Performance und weitere Daten zur Risikoeinschätzung des Portfolios.

#### **Performance Tabelle**

| Portfolio / Einzelfonds | Performance       |         |              |              |               |                      |  |  |  |
|-------------------------|-------------------|---------|--------------|--------------|---------------|----------------------|--|--|--|
|                         | Laufendes<br>Jahr | 1 Jahr  | 3 Jahre p.a. | 5 Jahre p.a. | 10 Jahre p.a. | Seit Auflage¹<br>p.a |  |  |  |
| Portfolio (1)           | 10,93 %           | 20,43 % | 9,94 %       | n.v.*        | n.v.*         | 11,22 %              |  |  |  |

' Zeitpunkt der Auflage des jüngsten Fonds im Portfolio bzw. des Einzelfonds \* Wert liegt außerhalb des berechenbaren Zeitraums des Portfolios

#### Kennzahlen

| Portfolio / Einzelfonds | Volatilität ()            |         |          |         |          |                           |  |  |  |
|-------------------------|---------------------------|---------|----------|---------|----------|---------------------------|--|--|--|
|                         | Laufendes<br>Jahr         | 1 Jahre | 3 Jahre  | 5 Jahre | 10 Jahre | Seit Auflage²             |  |  |  |
| Portfolio (1)           | 8,18 %                    | 8,89 %  | 13,06 %  | n.v.*   | n.v.*    | 16,44 %                   |  |  |  |
| Portfolio / Einzelfonds | Sharpe Ratio 🕧            |         |          |         |          |                           |  |  |  |
|                         | Laufendes<br>Jahr         | 1 Jahre | 3 Jahre  | 5 Jahre | 10 Jahre | Seit Auflage <sup>2</sup> |  |  |  |
| Portfolio (1)           | 3,53                      | 1,81    | 0,64     | n.v.*   | n.v.*    | 0,64                      |  |  |  |
| Portfolio / Einzelfonds | Max. Verlust in Monaten ① |         |          |         |          |                           |  |  |  |
|                         | Laufendes<br>Jahr         | 1 Jahre | 3 Jahre  | 5 Jahre | 10 Jahre | Seit Auflage <sup>2</sup> |  |  |  |
| Portfolio (1)           | 1                         | 3       | 3        | n.v.*   | n.v.*    | 3                         |  |  |  |
| Portfolio / Einzelfonds | Max. Drawdown 🛈           |         |          |         |          |                           |  |  |  |
|                         | Laufendes<br>Jahr         | 1 Jahre | 3 Jahre  | 5 Jahre | 10 Jahre | Seit Auflage <sup>2</sup> |  |  |  |
| Portfolio (1)           | -3,14 %                   | -7,29 % | -16,48 % | n.v.*   | n.v.*    | -34,41 %                  |  |  |  |
| Portfolio / Einzelfonds |                           |         |          |         | La       | ufende Kosten³            |  |  |  |
| Portfolio (1)           |                           |         |          |         |          | 0,11 %                    |  |  |  |

° Zeitpunkt der Auflage des jüngsten Fonds im Portfolio bzw. des Einzelfonds ° Gewichtete laufende Kosten des Portfolios \* Wert liegt außerhalb des berechenbaren Zeitraums des Portfolios bzw. des Einzelfonds oder ist nicht verfügbar

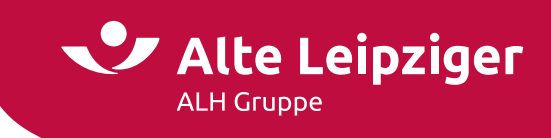

#### Portfoliozusammensetzung

Die Portfoliozusammensetzung zeigt Ihnen, wie sich die Gewichtung der Fonds verändert. Sofern Sie sich für "Rebalancing" entschieden haben, bleiben die Anteile konstant.

| Fonds                                                                                                    | Anteil 07.06.2019                    | Anteil 10.05.2024      |  |
|----------------------------------------------------------------------------------------------------|--------------------------------------|------------------------|--|
| UBS (Irl) ETF – MSCI World ETF                                                                                                    | 50,00 %                              | 53,64 %                |  |
| iShares Core MSCI Europe                                                                                                    | 50,00 %                              | 46,36 %                |  |
| 3edingt durch die individuelle Entwicklung der einzelnen Titel in Ihrem PortFolio weicht die Gewichtung im Zeitv<br>ab. Wenn die Gewichtung konstant bleiben soll, können Sie dies unter »Rebalancing« (siehe Fondsauswahl) einst | erlauf von der ursprünglic<br>ellen. | h gewählten Gewichtung |  |
| Factsheet e                                                                                                    | rzeugen Portf                        | olio vergleichen       |  |

Zum Abschluss der Analyse können Sie ein Factsheet für das analysierte Portfolio erzeugen. Zudem können Sie das "Portfolio vergleichen". Sie sehen auf einen Blick wie sich die unterschiedliche Fondsauswahl auf die Rendite auswirkt. Auch die Auswirkungen eines Rebalancings lässt sich sehr gut darstellen.

#### 3. Der Vergleich

Wählen Sie aus, welche bereits erstellten Portfolios Sie vergleichen möchten. Sie erhalten den Vergleich sowohl als Grafik als auch in tabellarischer Form. Außerdem können Sie einen Vergleichsindex zugrunde legen.

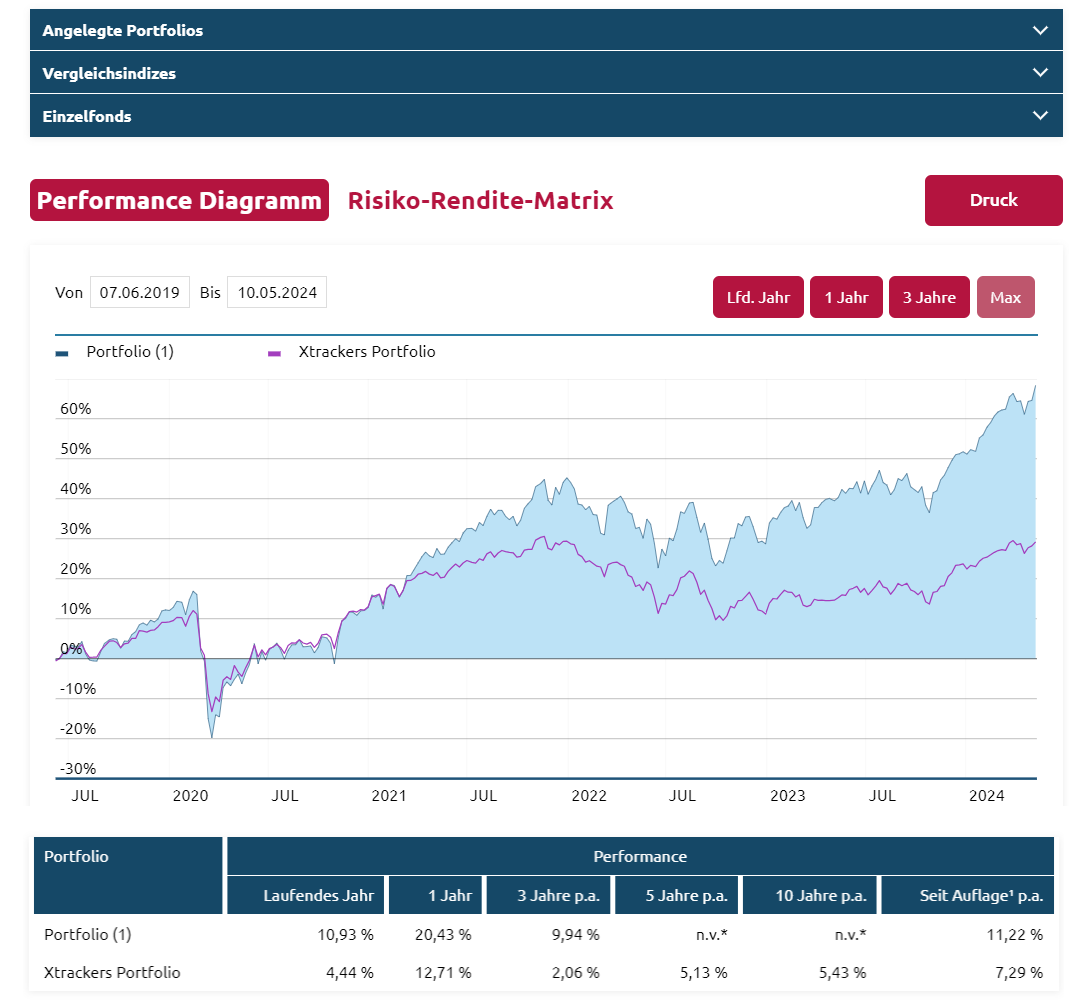

. Zeitpunkt der Auflage des jüngsten Fonds im Portfolio bzw. des Einzelfonds \* Wert liegt außerhalb des berechenbaren Zeitraums des Portfolios bzw. des Einzelfonds oder ist nicht verfügbar

4/5

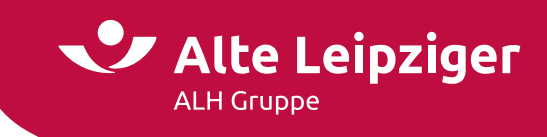

#### Die Portfolioübersicht

Sie können jederzeit in der "Portfolioübersicht" Ihre angelegten Portfolios einsehen. Sie erhalten zudem Informationen, wann Sie das Portfolio das letzte Mal geändert haben.

Über den Pfeil können Sie sich anzeigen lassen, welche Fonds im jeweiligen Portfolio enthalten sind.

|                                                                                                    |                                                                                                    |                                                                                                    |                                                                                                    |                                                                                             |                                                    | Fortschritt                      |
|----------------------------------------------------------------------------------------------------|----------------------------------------------------------------------------------------------------|----------------------------------------------------------------------------------------------------|----------------------------------------------------------------------------------------------------|---------------------------------------------------------------------------------------------|----------------------------------------------------|----------------------------------|
| Portfolioname                                                                                                    | ← Geändert<br>← am ← Jah<br>P                                                                                                    | rf.<br>3<br>re Johne<br>a.                                                                                      |                                                                                                    |                                                                                             |                                                    | Fonds-Finder  Portfolioübersicht |
| ▼ Portfolio (1)                                                                                                    | 13.05.2024 9,94                                                                                                    | % 13,06 %                                                                                                    | 2 🖬 🜌                                                                                                    | ساسا ریک                                                                                    | Ū                                                  | Fondsauswahl                     |
| Fonds / ISIN                                                                                                    |                                                                                                    | Risikoindikator<br>(SRI)                                                                                        | Perf. 3<br>Jahre p.a.                                                                                         | Volatilität 3<br>Jahre                                                                      | Anteil                                             | □ Analyse                        |
| UBS (Irl) ETF – MSCI World ETF<br>IE00BD4TXV59                                                                                                    |                                                                                                    | 4                                                                                                    | 10,40 %                                                                                                    | 15,31 %                                                                                     | 50 %                                               | Vergleich                        |
| iShares Core MSCI Europe<br>IE00B4K48X80                                                                                                    |                                                                                                    | 4                                                                                                    | 8,89 %                                                                                                    | 14,36 %                                                                                     | 50 %                                               | Portfolio wechseln               |
| Disclaimer<br>Die Alte Leipziger Lebensversicherung a.G. ste<br>sonstige generelle oder individuelle Empfehl<br>für die Voltstandigkeit, inhaltliche Richtigkeit<br>eine Direktanlage in die zugrundellegenden Ir<br>keine Garantie Für die zukünftige Entwicklung | ellt ausschließlich Informationen zu<br>Ing im Hinblick auf die Investmentl<br>und Aktualität der Informationen i<br>Ivestmentfonds. Das Anlagerisiko I | ir Verfügung, die weder e<br>fonds als Bestandteil des '<br>ibernommen. Die dargest<br>rägt der Versicherungsne | in Angebot, Anlageberat:<br>Versicherungsprodukts d<br>tellte Wertentwicklung be<br>ehmer. Die in der Vergang | ung, Anlageempfeh<br>arstellen. Es wird ke<br>ezieht sich ausschlie<br>enheit erzielten Erf | lung noch<br>ine Haftung<br>ßlich auf<br>olge sind | + Neues Portfolio anlegen        |

Für den Schnellzugriff können Sie die Symbolleisten neben dem Portfolio nutzen.

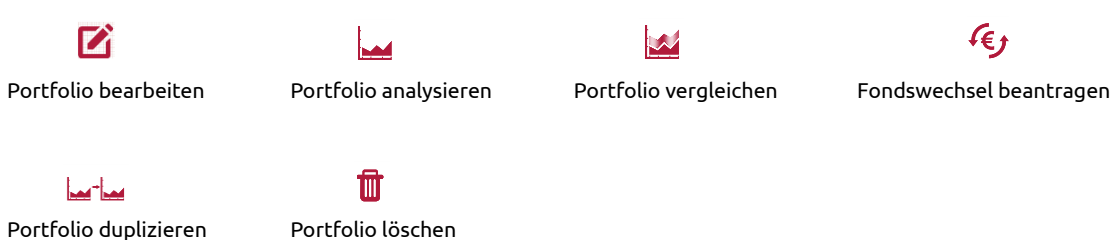

Wir wünschen Ihnen viel Spaß und Erfolg in der Beratung mit unserem "Portfolio-Planer"!

5/5